# INSTRUKACJA REJESTRACJI DLA UCZNIÓW

# 1. Na stronie internetowej kliknij w ikonę REJESTRACJA

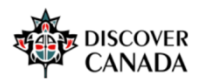

AKTUALNOŚCI O KONKURSIE ~ NAGRODY TERMINARZ MATERIAŁY ~ WAŻNE INFORMACJE ~ KONTAKT LOGOWANIE REJESTRACJA

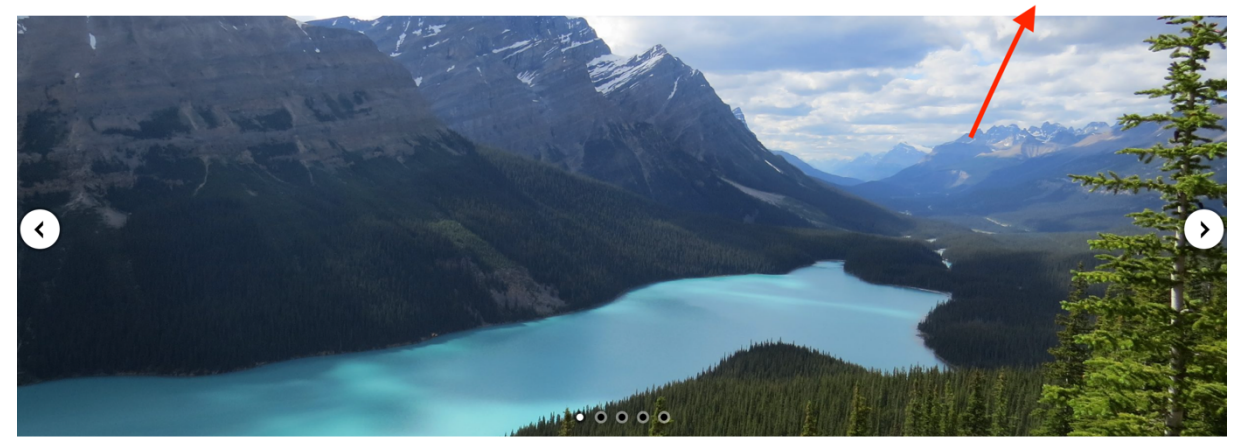

# 2. Zapoznaj się z naszą polityką RODO, kliknij DALEJ

| E Determer WydWindelle Instoring:<br>WydWindelle Instoring:                                                                                                    |
|----------------------------------------------------------------------------------------------------|
| Ogólnopolski konkurs wiedzy o Kanadzie strustywar z Artika                                                                                                    |
| RODO RESERVE A                                                                                                    |
| Proszę przezytaj naszą RODO                                                                                                    |
|                                                                                                    |
|                                                                                                    |
| Klauzula informacyjna RODO dla uczestników Ogólnopolskiego Konkursu Wiedzy o Kanadzie - Discover Canada                                                                                                    |
|                                                                                                    |
| A support and the start of galaxy     A support of the start of galaxy is a start of galaxy is a start of gal      |
| NUMERICAL FUEL OF ALL OF CALL OF C                                                                                                    |
| 4. Wajaliw szpółnicka więzy wajadamie orazowal                                                                                                    |
| Nach Annu Annu Annu Annu Annu Annu Annu Ann                                                                                                    |
| Laboration (un) palsa provincements) prove visited a series cancer in the cancer in the part of the part of the pa |
|                                                                                                    |
|                                                                                                    |
|                                                                                                    |
| L Outs printeryani despit telespit                                                                                                    |
| Instance processing in highers are instance in the processing of the processing of t |
|                                                                                                    |
| A Prince appropriate prince prince and the second approximation of the second approximation of the second approxim |
|                                                                                                    |
| And the gate                                                                                                    |

# 3. Zapoznaj się z klauzulą informacyjną dotyczącą rozpowszechniania wizerunku i kliknij **DALEJ**

| E Discover Canada Powrót do strony www.konkursu Polski (pl) *                                                                                                    | Nie jesteś zalogowany(a) ( <mark>Zaloguj się)</mark>                      |
|----------------------------------------------------------------------------------------------------|---------------------------------------------------------------------------|
| Ogólnopolski konkurs wiedzy o Kanadzie<br>Strona główna / Polityki i zgody / WIZERUNEK                                                                                                    |                                                                           |
| WIZERUNEK<br>Proszę przeczytać politykę o nazwie: WIZERUNEK                                                                                                    | Polityka 2 z 3                                                            |
| Po zapoznaniu się z klauzułą informacyjną dla uczestników oraz opiekunów Ogólnopolskiego Konkursu Wiedzy o Kanadzie – DISCOVER CANADA, oświadczam, że:<br>• wyrażam zgodę na przetwarzanie moich danych osobowych/ mojego dzieckajpodopiecznego przez Administratorów dla potrzeb opublikowania wizerunków uczestników oraz nazwisk laureatów na stronie internetowej<br>www.discowercanada.us.edu.pl, w tym utworzenia galerii zdjęć na stronach internetowych, produkcji materiału audiowizalnego, w celatni informacyjnych;<br>Distrator ene a wyrzałeniu znajwej na przetwarzanie wizerunku                                                                                                    | j Konkursu                                                                |
| Usaniuk zemie z wyrakami, zdwyr in i rusiwaskiminie wiesiminie wrei zeminie wrei zeminie wrei zeminie wrei zeminie<br>Niniejszym wyrażam zgodą na przetwarzanie danych osobowych mojego dziecka]oodopiecznego, w tym rozpowszechnienie wizerunku utrwalonego na zdjęciach (jłub nagraniach, wykonanych w związku z przeprowadze<br>o Kanadzie Discower Canada przez Administratorów, w celach informacyjnych i promocyjnych.<br>Zgoda obejmuje rozpowszechanne wizerunku, jego kadrowanie i kompozycję, w następujących formach publikacji: udostępnianie za pośrednictwem dowolnego medium, w tym rozpowszechnianie na stronie internetowu<br>Wizerunek nie będze rozyty w sposób mogący naruszyć dobra osobiste. Zgoda zostaje wyrażona nieodpłatnie i bez ograniczeń terytorialnych. | aniem Ogólnopolskiego Konkursu Wiedzy<br>ej www.discovercanada.us.edu.pl. |
| Dalej                                                                                                    | Powrót do góry 🔺                                                          |

# 4. Zapoznaj się z regulaminem konkursu i kliknij DALEJ

| Discover Canada Powrót do strony www.konkursu Polski (pl) *                                                                                                    | Nie jesteś zalogowany(a) (Zaloguj się) |
|----------------------------------------------------------------------------------------------------|----------------------------------------|
| Ogólnopolski konkurs wiedzy o Kanadzie<br>Strona główna / Polityki i zgody / REGULAMIN KONKURSU                                                                                    |                                        |
| REGULAMIN KONKURSU<br>Proszę przeczytać politykę o nazwie: REGULAMIN KONKURSU                                                                                                    | Polityka 3 z 3                         |
| Potwierdzam, że zapoznałam(em się z REGULAMINEM OGÓLNOPOLSKIEGO KONKURSU WIEDZY O KANADZIE – DISCOVER CANADA 2022<br>Przeczytaj regulamin (kilitając tutaj -> Regulamin Konkursu). |                                        |
| Dala                                                                                                    | Powrót do góry 🔺                       |

# 5. Wyraź zgodę na wszystkie polityki i kliknij DALEJ

| Discover Canada Powrót do strony www.konkursu Polski (pl) * Nie jesteś zalogowany(a) (Zal                                                                                                    | ıloguj się) |
|----------------------------------------------------------------------------------------------------|-------------|
| Ogólnopolski konkurs wiedzy o Kanadzie<br>rona główna / Polityki i zgody                                                                                                    |             |
| Musisz zaakceptować wszystkie polityki, zanim będziesz mógł kontynuować.                                                                                                    | ×           |
| 'goda                                                                                                    |             |
| Vyraź zgodę na poniższe polityki                                                                                                    |             |
| rodo                                                                                                    |             |
| o zapoznaniu się z klauzulą informacyjną RODO dla uczestników oraz opiekunów Ogólnopolskiego Konkursu Wiedzy o Kanadzie – DISCOVER CANADA, oświadczam, że:                                                                                                    |             |
| wyratam zgodę na przetwarzanie danych osobowych molchmolego dziekaj podpiecznego przez Administratorów IU. Umwersyteł Stąki w Katowicach oraz I Lucaum Ogólnokształcze z Oddziałami Dwujązyczymy im Karola Marki w 25 mr 1 w Zorach<br>potrzeb zorganizowania, przeprowadzenia konkursu oraz działań związanych jego zakończeniem w tym przygotowania nagród, dyplomów oraz w celach informacyjnych i promocyjnych w szczególnołci do: utworzenia kont nauczycieli i uczniów na<br>płatórmie konkursu, przeprowadzenia testu online, sporządzenia listy uczestników i ch opiekunów, którzy zostali zakwali/kowani do postczególnych dziedo konkursu (etap.) ile tap.) ile tapili ile upilikaj na stronie konkursu<br>www.dscorercarzju.uc.edu pł. kart ocen dla jury, protokolu konkursu, listy odbioru nagród, listy laureałów, napisania relacji prasowych, kontaktu z uczestnikami i opiekunami, stworzenia informatorów;<br>Honorowych śwraciu U Ogranizotów; | n dla       |
| ro ne pozná sig z RODO i wyrazić zgodę. Jest to konieczne aby utworzyć konto w systemie.<br>Wyrażam zgodę na RODO 🌒                                                                                                    |             |
| VIZERUNEK                                                                                                    |             |
| o zapoznaniu się z klauzulą informacyjną dla uczestników oraz opiekunów Ogólnopolskiego Konkursu Wiedzy o Kanadzie – DISCOVER CANADA, oświadczam, że:                                                                                                    |             |
| wyrażam zgody of przetwarzanie mojch danych osobowych/ mojego dziecka/podopiecznego przez Administratorów dla potrzeb opublikowania wizerunków uczestników oraz nazwisk laureatów na stronie internetowej Konkursu<br>www.discowercanada.us.edu.pl, w tym utworzenia galerii zdjęć na stronach internetowych, produkcji materiału audiowizualnego, w celach informacyjnych;                                                                                                    |             |
| y zapozná się z WIZERUNEK i wyrazić zgodę. Jest to konieczne aby utworzyć konto w systemie.<br>Wyrażam zgodę na WIZERUNEK I                                                                                                    |             |
| REGULAMINKONKURSU                                                                                                    |             |
| otwierdzamy o zapoznałan/em się z REGULAMINEM OGÓLNOPOLSKIEGO KONKURSU WIEDZY O KANADZIE – DISCOVER CANADA 2022                                                                                                    |             |
| ro zapoznáć się z REGULAMIN KONKURSU i wyrazić zgodę. Jest to konieczne aby utworzyć konto w systemie.<br>Wyrażam zgodę na BEGULAMIN KONKURSU 0                                                                                                    |             |
| l tym formula zu są pola wymagane oznaczone 🛈                                                                                                    |             |
| Date] Anuluj                                                                                                    |             |

6. Utwórz swoje konto na platformie zgodnie z informacjami podanymi na stronie. W okienku **TYP KONTA** wybierz opcję **UCZEŃ**.

| lowe konto        |           |                                                                                                    |
|-------------------|-----------|----------------------------------------------------------------------------------------------------|
| Wybierz nazwe     | e użv     | ₹Zwiń wszyst<br>tkownika oraz hasło, które beda używane do logowania                                                                                                    |
| Nazwa użytkownika | 0         | annauczennica                                                                                                    |
|                   |           | Hasło musi mieć co najmniej 8 znaków, cyfr co najmniej: 1, co najmniej 1 małych liter<br>co najmniej 1 dużych liter, znaków niestandardowych (takich jak *, - lub #) co najmni<br>1 |
| Hasło             | 0         | ••••••                                                                                                    |
| Więcej szczeg     | ółów<br>9 | annauczennica@wp.pl                                                                                                    |
|                   | •         |                                                                                                    |
|                   | -         |                                                                                                    |
| lmię              | 0         | Anna                                                                                                    |
| Nazwisko          | 0         | Uczennica                                                                                                    |
| Miasto            |           | Żory                                                                                                    |
| Kraj              |           | Polska ¢                                                                                                    |
| Informacje doc    | latko     | we                                                                                                    |
| Tun konto         | •         |                                                                                                    |

7. Na podany podczas rejestracji adres e-mail zostanie przesłany link aktywacyjny. Kliknij lub skopiuj go do przeglądarki. Jeżeli w Twojej skrzynce odbiorczej nie pojawi się żadna wiadomość, sprawdź folder Spam.

| poczta                                                                        | poczta kontakty opcje pomoc                                                                                                    |                                           |
|-------------------------------------------------------------------------------|----------------------------------------------------------------------------------------------------|-------------------------------------------|
| 💿 wygląd 🌔 zgłoś błąd                                                         | odblerz napisz usuń 🗸 nie Spam                                                                                                    | Wyszukaj Q                                |
| foldery 👻                                                                     | 🜾 wróć do Spam 🔹 odpowiedz * 🔹 prześlij dalej 🛛 przenieś do * 🛛 zapisz 🔤 drukuj                                                                                                    | $\langle \rangle$                         |
| Odebrane         2/2           Kosz         0/0           Robocze         0/0 | Od: Administrator Moodle (z Discover Canada)<br>Do: mnie annauzennica⊛wp.pl<br>Temat: Potwierdzenie dla konta Ogólnopolski konkurs wiedzy o Kanadzie                                                                                                    | 🏳 2 paź 2021 12:16 (minutę temu)          |
| Wysłane 0/0<br>Spam usuń 1/1<br>zarządzaj folderami                           | Dlaczego ta wiadomość trafiła do Spamu?<br>() Wiadomość została oznaczona jako spam, ponieważ zawiera cechy charakterystyczne dla wiadomości sp<br>być niebezpieczna.                                                                                                    | pamowej i może Nie Spam                   |
| Zdjęcia z listów<br>Dokumenty                                                 | W serwisie 'Ogółnopolski konkurs wiedzy o Kanadzie' poproszono o utworzenie nowego konta z użyciem twojego adresu e-mail<br>Aby potwierziźć swoje nowe konto, przejdź pod ten adres:<br>https://el.us.edu.pl/canada/login/confirm.php?data=BQ qUkBqvs7zvOo/annauczennica | l.                                        |
| © 2021 WP Media<br>O nas Reklama Pomoc<br>Regulamin Prywatność                | W większości programów pocztowych adres powyżej powinien być wyświetlany jako niebieski link, który można po prostu klikn<br>adres w pasku adresu u góry okna przeglądarki internetowej.<br>Jeśli potrzebujesz pomocy, skontaktuj się z administratorem strony,          | ąć. Jeśli to nie zadziała, wytnij i wklej |
|                                                                               | Admin User                                                                                                    |                                           |

8. Po kliknięciu w link zostaniesz przekierowany na naszą stronę internetową, kliknij **KONKTYNUUJ** 

| E Discover Canada     P                | Powrót do strony www.konkursu Polski (pl) +                                                     | 🌲 🗩 Anna Uczennica 🦳 🔹 |
|----------------------------------------|-------------------------------------------------------------------------------------------------|------------------------|
| Strona główna     Bokpit     Kalendarz | Ogólnopolski konkurs wiedzy o Kanadzie<br>Strona główa / Twoja rejestracja została potwierdzona |                        |
| Prywatne pliki                         | Dziękuję, Anna Uczennica<br>Twoja rejestracja została potwierdzona<br>Kontyriusj                |                        |
|                                        |                                                                                                 |                        |

9. Teraz, na stronie głównej Twojego konta, z listy zgłoszonych do konkursu szkół, wybierz swoją.

| Strona główna  | Platforma rejestracji nauczycieli i uczniów biorących udział w konkursie DISCOVER CANADA.                                                                                                    |                                                                                                    |  |
|----------------|----------------------------------------------------------------------------------------------------|----------------------------------------------------------------------------------------------------|--|
| b Kokpit       | Ogólna instrukcja dla uczestników konkursu:                                                                                                    |                                                                                                    |  |
| ] Kalendarz    | Nauczyciel                                                                                                    | Uczeń                                                                                                    |  |
| Prywatne pliki | Wykonaj w kolejności następujące czynności:                                                                                                    | Wykonaj w kolejności następujące czynności:                                                                                                    |  |
|                | <ol> <li>Stoviz svoje konto na platfornie https://dui.sed.pi/cnasd.pi/opriuginus.pho</li> <li>Univer seloje znacevja stovih v kridnji selost nacurcjelnet (m/tukacij kridnji dui<br/>nacergoleli), https://dui.sed.pi/cnasdk/consel/experts/http</li> <li>Rostaleski na e-maila o na si informacija o pomyklom ukovrzeniu sekcij dla szkoly na platformie konkursu</li> <li>Dostaleski na e-maila o na si informacija o pomyklom ukovrzeniu sekcij dla szkoly na platformie konkursu</li> <li>Dostaleski na e-maila o nazve interasti spotov terminie 35.1022/1021 - 711.0201</li> <li>Pamięta, žeby zvenyfikować listę swoich uczniviol Zakrigeami do tobienia tego na bieżącą abo vi specjalnie<br/>systacznomy do tego perminie 8.11022/11.41.10201</li> <li>Masz wętpilmodel jak poprawnie dokonać rejestracji? Przeczytuj szczegółową instrukcję. (link do instrukcji)</li> </ol> | Uncluded Ucciniowie mogą tworzyć korta i zapisywać się do sekcji z nazvą swojej szkół w termine 25.10.2021 - 21.12021  9. Storiz swoje konto na platformie: https://l.us.edu.pl/cantad/ojn/tigrup opte. 2. Story zapisanych do kontursu skół wybórcz swoją i zakcź w jed miel. 2. Story zapisanych do kontursu skół wybórcz swoją i zakcź w jed miel. 2. Story zapisanych do kontursu skół wybórcz swoją i zakcź w jed miel. 2. Story zapisanych do kontursu skół wybórcz swoją i zakcź w jed miel. 2. Story zapisanych do kontursu skół wybórcz swoją i zakcź w jed miel. 2. Story zapisanych do kontursu skół wybórcz swoją i zakcź w jed miel. 3. Wybić do riego i zawaź, czy masz dostąp do testu. 3. Wybić do riego i szawaź, czy masz dostąp do testu. 3. Masz wątpliwości jak poprawnie dokonać rejestracj? Przeczytaj szczegółową instrukcję. (link do instrukcj) |  |
|                | Dostępne                                                                                                    |                                                                                                    |  |
|                | © Konkurs - DC 2021 - ETAP 1                                                                                                    |                                                                                                    |  |
|                | Test kon                                                                                                    | kursu Discover Canada 2021 będzie dostępny w dniu konkursu zgodnie z terminarzem.                                                                                                    |  |
|                | Zespół Szkół nr 1 w Żorach                                                                                                    |                                                                                                    |  |
|                | ul. Pows                                                                                                    | tańców 6                                                                                                    |  |
|                | 44-240                                                                                                    | Żory                                                                                                    |  |

#### 10. Następnie, zapisz się do Twojej szkoły, klikając, ZAPISZ MNIE

| ■ Discover Canada | Powrót do strony www.konkursu Polski (pl) +                                                            | 🌲 🍺 Anna Uczennica 🤍 👻 |
|-------------------|----------------------------------------------------------------------------------------------------|------------------------|
| 🞓 ZS nr 1 Żory    | Zespół Szkół pr 1 w Żorach                                                                             |                        |
| # Strona główna   | Strona główna / Sekcje / 25 nr 1 Żory / Zapisz mnie na ten kurs / Opcje zapisów                        |                        |
| 🙆 Kokpit          |                                                                                                    |                        |
| 🛗 Kalendarz       | Opcje zapisów                                                                                          |                        |
| Prywatne pliki    | D. Zanaki Ozlaki w 1 w Żarank                                                                          | ۲                      |
|                   | V Zespor Szkoł nr. i w Zorach                                                                          |                        |
|                   | ul. Powstańców 6                                                                                       |                        |
|                   | 44-240 Zory                                                                                            |                        |
|                   | <ul> <li>Zapisywanie samodzielne (Uczeń)</li> <li>Klucz dostępu do kursu nie jest wymagany.</li> </ul> |                        |
|                   | Zepisz mile                                                                                            |                        |

11. Na ekranie pojawi się potwierdzenie o zapisaniu do kursu, co oznacza, że poprawnie dołączyłeś do grona uczestników z Twojej szkoły. Gratulacje!

| Discover Canada Pov                        | Powróć do strony www.konkursu – Polski (pl) –                                   | 🌲 🙍 Anna Uczennica 🔘 👻 |
|--------------------------------------------|---------------------------------------------------------------------------------|------------------------|
| ZS nr 1 Żory     Sekcja ogólna     Temat 1 | Zespół Szkół nr 1 w Żorach<br>Strona główna / Dostąpne dla mnie: / 25 nr 1 Zory |                        |
| Kona główna                                | Jesteś zapisany do kursu.                                                       | x                      |
| Kalendarz  Prywatne pliki                  | Cyloszenia                                                                      |                        |
| 🕿 Dostępne dla mnie:                       | Temat 1                                                                         |                        |
| 🛱 ZS nr 1 Żory                             |                                                                                 |                        |